## SUNMI

## SUNMI ESL Implementation Easy GO (SUNMI Could)

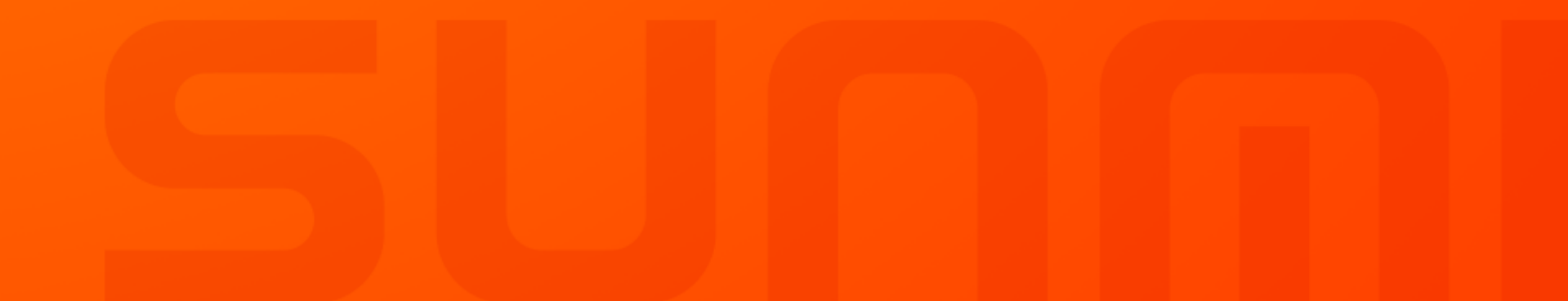

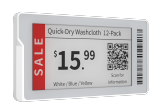

#### ESL

• Display the info of products

#### **ESL AP**

Connect the ESLs and software

## 

#### PDA

- L2 with scanner
- Config & Binding tool

### **SUNMI digital store**

#### Website : us-store.sunmi.com

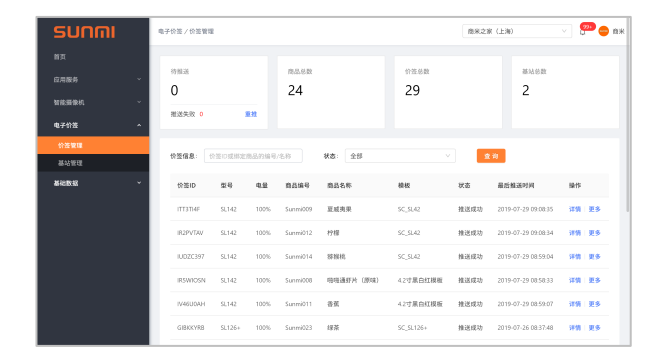

### **SUNMI ESL App**

• Need to be Installed on L2

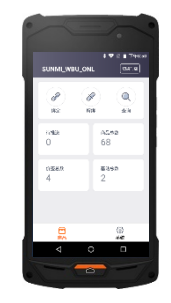

**Software** 

#### Hardware

### **SUNNI** | Steps

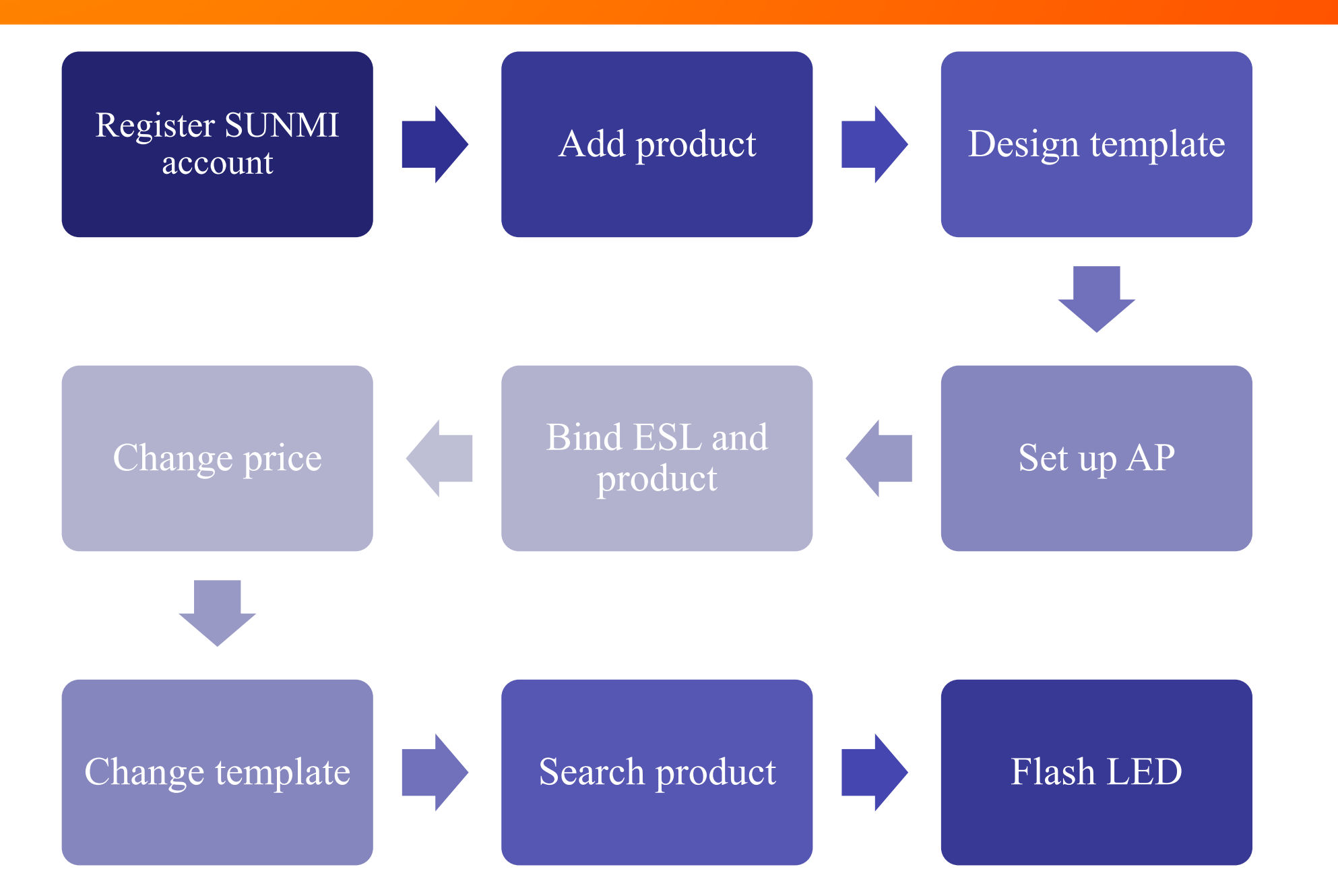

## **SUNNI** | Register SUNMI account

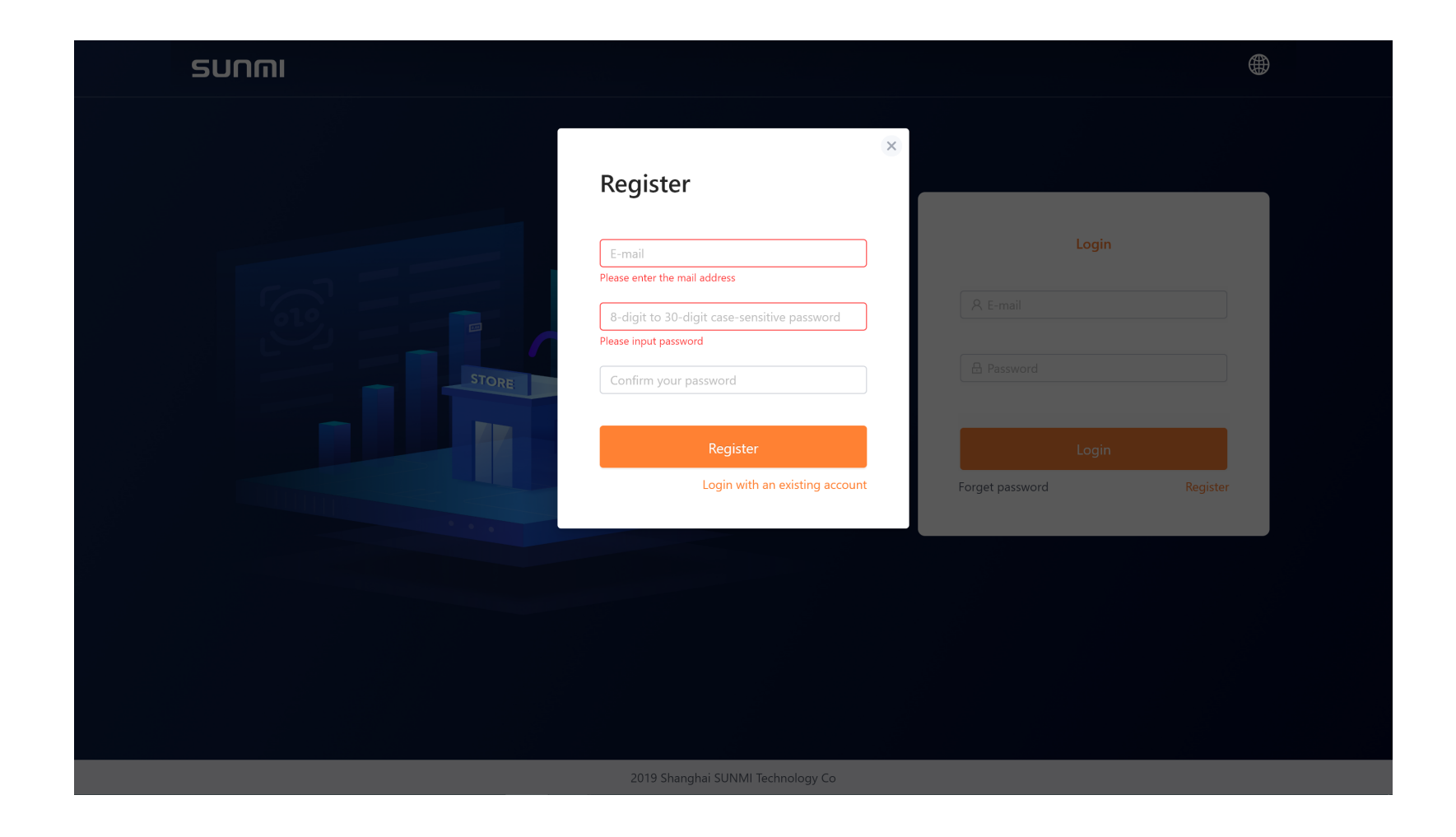

Register a SUNMI account on the sunmi digital store (https://us-store.sunmi.com).

| รบกตเ              | Basic Data / Product Management / Produ | ucts / Add Product |                     | Demo shop v 名 商户A | sunmi              | Basic Data / Product | Management / Products / ERP connection                                                                                       |
|--------------------|-----------------------------------------|--------------------|---------------------|-------------------|--------------------|----------------------|----------------------------------------------------------------------------------------------------|
|                    |                                         |                    |                     |                   |                    |                      |                                                                                                    |
| Basic Data 🔷       | Basic Information                       |                    |                     |                   | ESL Ý              | Connect ERP          |                                                                                                    |
| Company Management |                                         |                    |                     |                   | Basic Data         | connect Entr         |                                                                                                    |
| Shop Management    | * Product ID :                          |                    | Product Barcode:    |                   |                    | Course stud 500      |                                                                                                    |
|                    |                                         |                    |                     |                   | Company Management | Connected ERP:       | × ·                                                                                                    |
| . room in a second | * Product Name :                        |                    | Alias:              |                   | Shop Management    |                      |                                                                                                    |
|                    | Product Type:                           | Normal Product V   | Unit: Please Select | ×                 |                    | Description:         | 1. Create and update product by connecting ERP                                                                               |
|                    |                                         |                    |                     |                   | Product Management |                      | 2. After first connection or change of the connection platform information, the existing product information will be cleared |
|                    | Specification:                          |                    | Place of Origin :   |                   |                    |                      |                                                                                                    |
|                    | Grada                                   |                    | Brand :             |                   |                    |                      | 3. After connection, you cannot change the product information in SUNMI store, please change it in ERP                       |
|                    | Giade.                                  |                    | brand.              |                   |                    |                      |                                                                                                    |
|                    | Expiration Date:                        | day(s)             | QR Code Link:       |                   |                    |                      | Save                                                                                                    |
|                    | Price Information                       |                    |                     |                   |                    |                      |                                                                                                    |
|                    |                                         |                    |                     |                   |                    |                      |                                                                                                    |
|                    | * Price :                               |                    | Promotion Price:    |                   |                    |                      |                                                                                                    |
|                    |                                         |                    |                     |                   |                    |                      |                                                                                                    |
|                    | Member Price :                          |                    |                     |                   |                    |                      |                                                                                                    |
|                    |                                         | Add                |                     |                   |                    |                      |                                                                                                    |

In website , enter into [Basic Data > Product Management] page ,

Method 1:

Use **[Add]** to create products on the Sunmi website for test or demo

#### Method 2:

Use **[Connect ERP]** to configure parameters and get products automatically from ERP/POS (if interface is ready already)

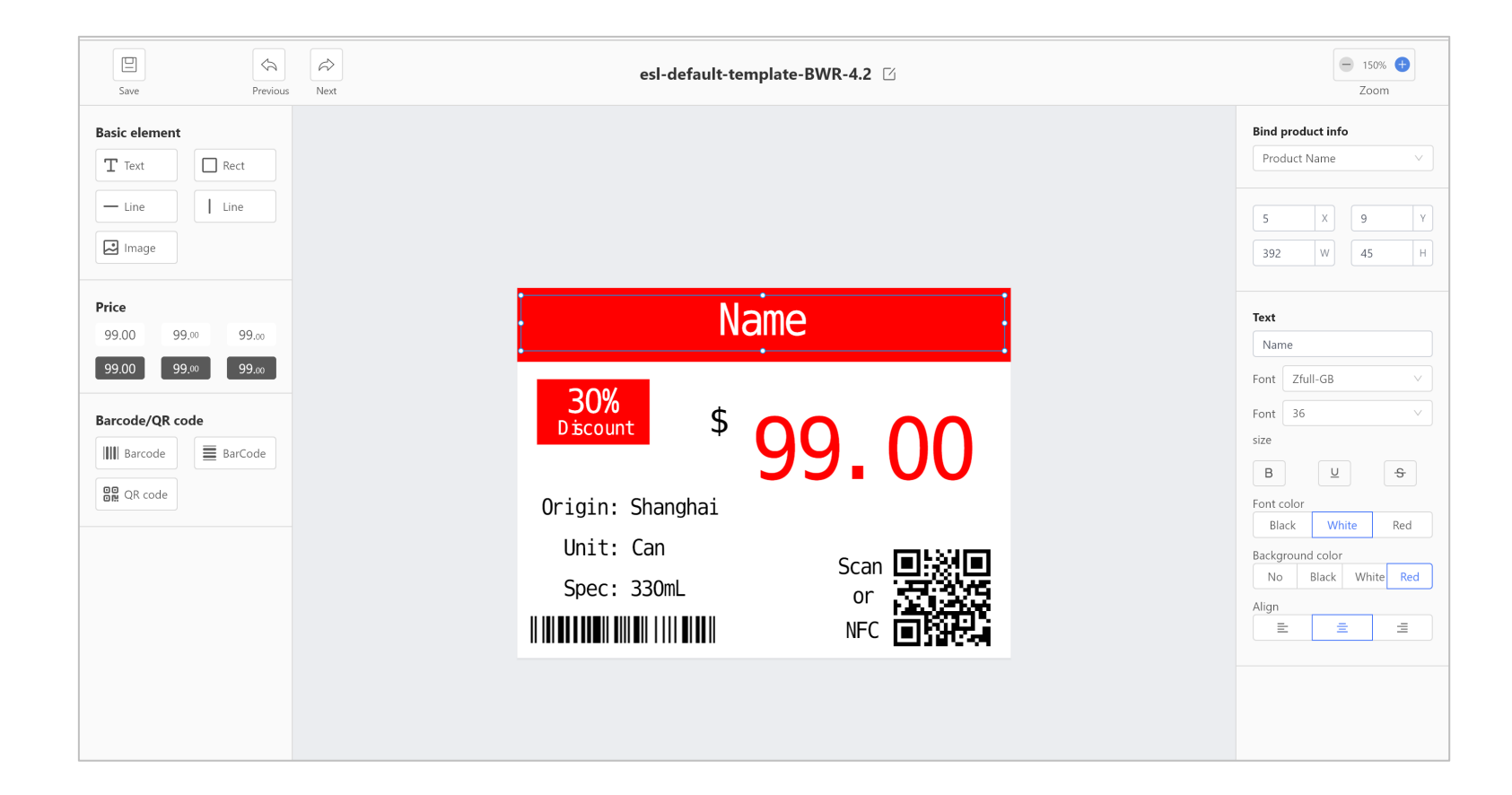

In website , enter into [ESL> Template Management] page , use [Create Template] or [Edit] to create or edit a template in the studio.

Free Drag-and-Drop to place all elements, and the elements are bound to product info items.

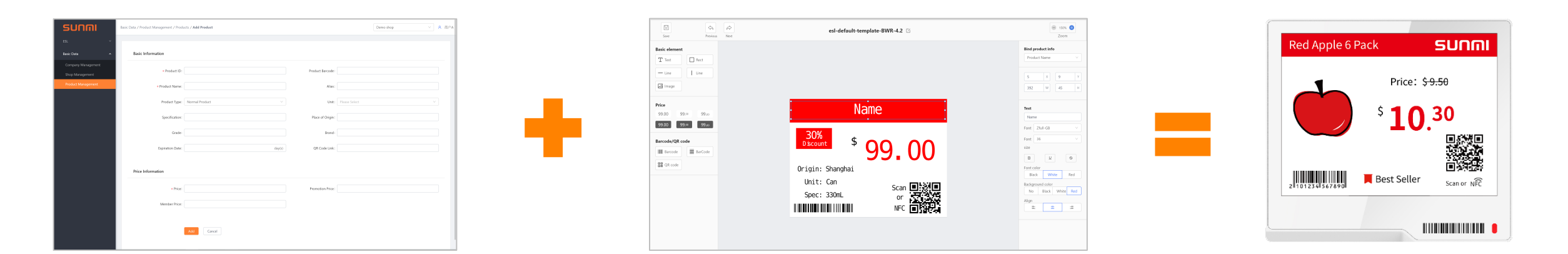

**Product information** 

#### Template

#### Picture of ESL display

## SUNNI | Set up AP

Steps: 1、Plug in LAN port for connecting internet and plug in DC power ( do not need power if POE )

2、Use SUNMI ESL assistant APP to finish configuration as steps belowed

| * 💎 🖹 🛢 2:08 PM   | * 💎 🖹 🛔 2:08 PM  | * 💎 💐 🚆 2:11 PM        | 🗷 🛛 🔻 🔪 🛔 2:11 PM | 🗷 🛛 🖹 🗮 2:11 PM                                                                                                    |
|-------------------|------------------|------------------------|-------------------|----------------------------------------------------------------------------------------------------|
|                   |                  | SUNNI                  | < AP management   | < Add AP                                                                                                    |
| <b>9.99</b>       | Log in           | 186****8768            |                   | AP found                                                                                                    |
| SUNMI ESL US      |                  | US Demo                |                   | 0C:25:76:5D:8D:E8 ((•))                                                                                               |
|                   | Mobile or E-mail | AP management          |                   | 0C:25:76:5B:2C:5C ((•))                                                                                               |
|                   | Password         | ESL management         |                   | 0C:25:76:5D:8E:26 ((•))                                                                                               |
|                   | Log in           | Account >              |                   | 0C:25:76:5D:8E:25 ((•))                                                                                               |
|                   | Private cloud    | Version update 0.9.0 > |                   | 0C:25:76:5B:2C:26 ((+))                                                                                               |
|                   |                  |                        |                   | 0C:25:76:5B:2C:24 ((+))                                                                                               |
|                   |                  |                        |                   | 0C:25:76:5B:2C:25 ((*))                                                                                               |
| •••               |                  | Home System            | Add AP            | Please energize the AP, connect it to the network<br>and bring the PDA close to the AP to accelerate the<br>detection |
| < 0 □             |                  |                        |                   |                                                                                                    |
| Install SUNMI ESL | Login with SUNMI | System                 | Add AP            | Select the AP to be                                                                                                   |
| on the L2         | account          | > AP Management        |                   | added in the list                                                                                                    |

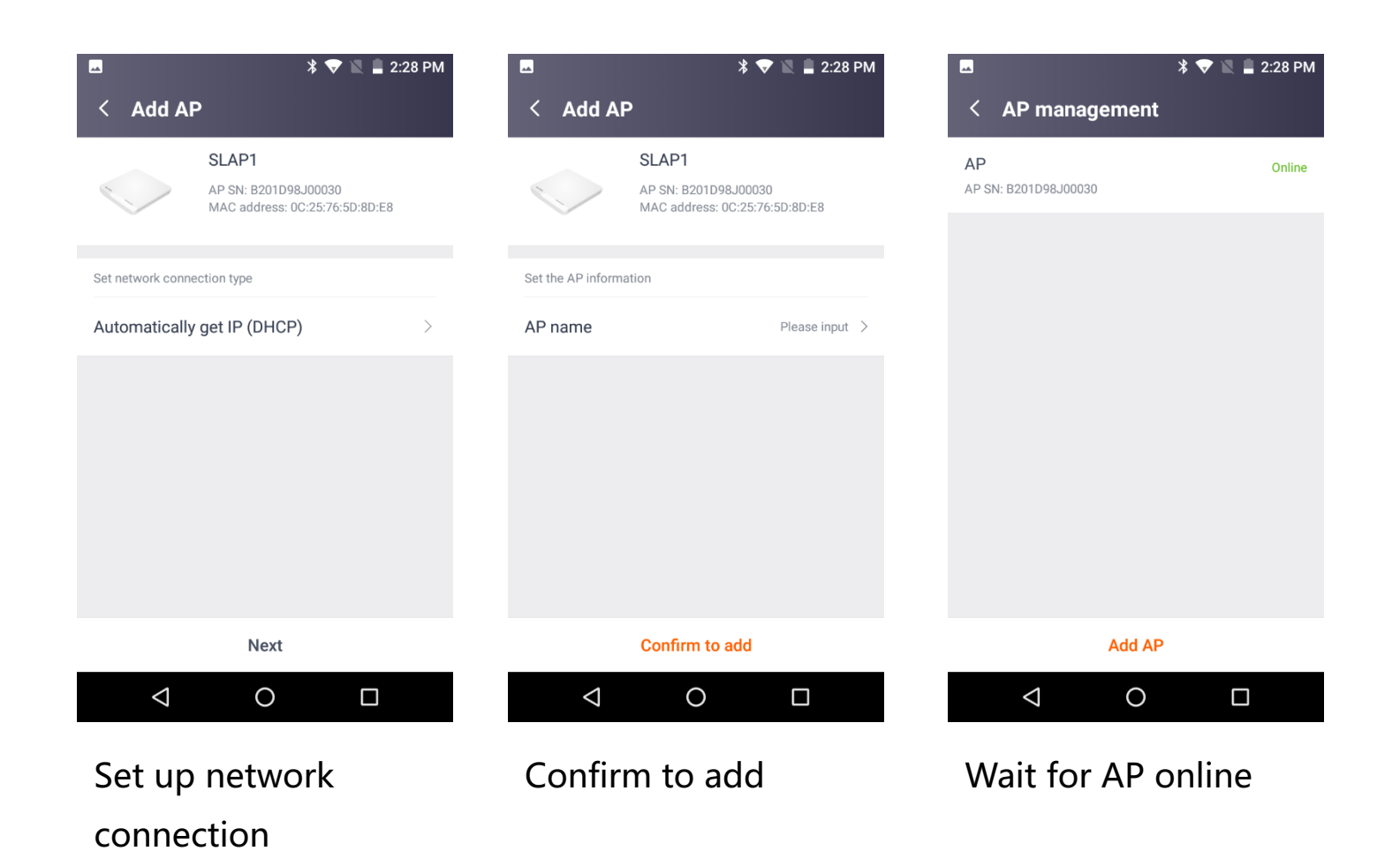

### **SUNNI** | Bind ESL and product

Steps: 1、Steps in SUNMI ESL assistant APP: select ESL、select template、select product、finish binding

2、Wait for screen refresh of ESL

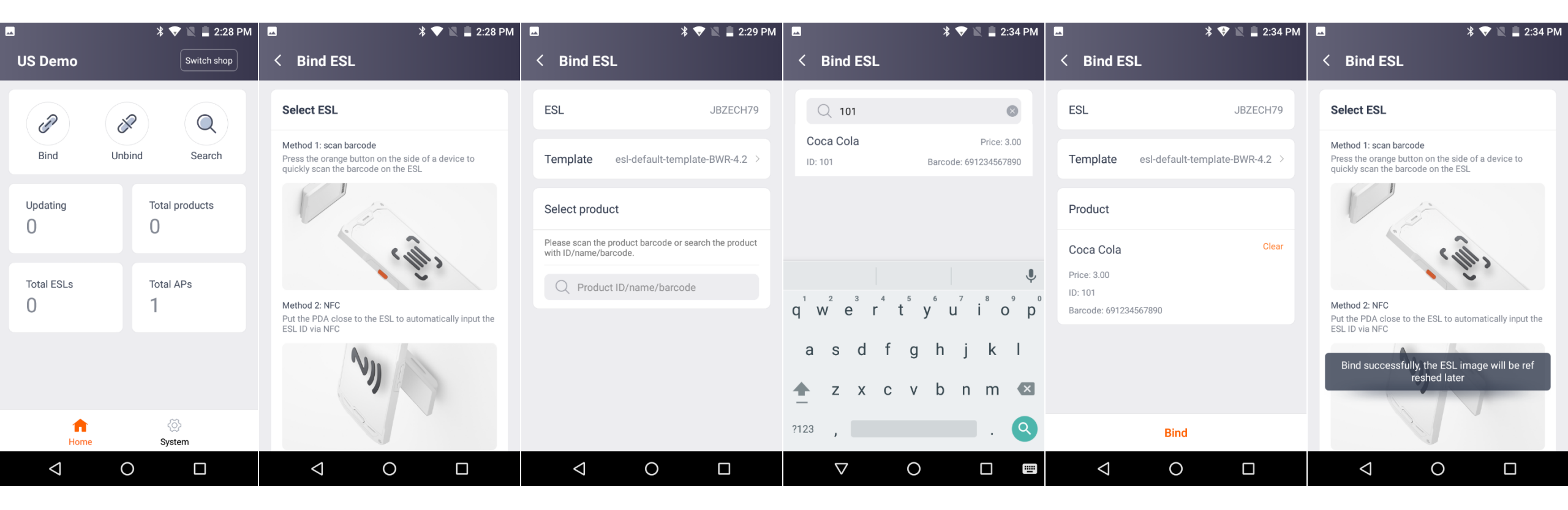

Home > Bind

Scan the barcode on Choose a template the ESL to choose an for the ESL ESL (or use NFC)

Search a product by ID/name/barcode, and choose one

Click the button to complete the binding

Wait a few seconds, the ESL will be refreshed

## **SUNMI** | Change price

| SUNMI                                 | asic Data / Product Management / Products / Change product US Demo  | ✓ <b>5000</b> jwc123232 |
|---------------------------------------|---------------------------------------------------------------------|-------------------------|
| ESL Ý                                 |                                                                     |                         |
| Basic Data ^                          | Basic Information                                                   |                         |
| Company Management<br>Shop Management | * Product ID: 101 Product Barcode: 691234567890                     |                         |
| Product Management                    | * Product Name : Coca Cola Alias : Cola                             |                         |
|                                       | Product Type: Normal Product V Unit: Can                            |                         |
|                                       | Specification: 330ml Place of Origin: Shanghai                      |                         |
|                                       | Grade: Brand: Coca Cola                                             |                         |
|                                       | Expiration Date: 365 day(s) QR Code Link: https://www.sunmi.com/en/ |                         |
|                                       | Price Information                                                   |                         |
|                                       | * Price: 3.00 Promotion Price: 2.80                                 |                         |
|                                       | Member Price: 2.60                                                  |                         |
|                                       | Save                                                                |                         |

Use [Edit] in [Basic Data > Product Management] page to edit product info and price

Change the info of product in SUNMI digital store or ERP/POS software, the display of ESL will be updated later.

## **SUNNI** | Edit template

- Steps: 1. Enter into [ESL> Template Management] page, Click [Edit] to edit a template.
  - 2、Change the element in canvas eg. the size、position、color etc.
  - 3、Or change the binding field of element using 【Bind product info】.
  - 4、Click 【Save 】, and return to into 【ESL> Template Management】 page click
    - [ Apply ] for the template , then wait for screen refresh of ESL.

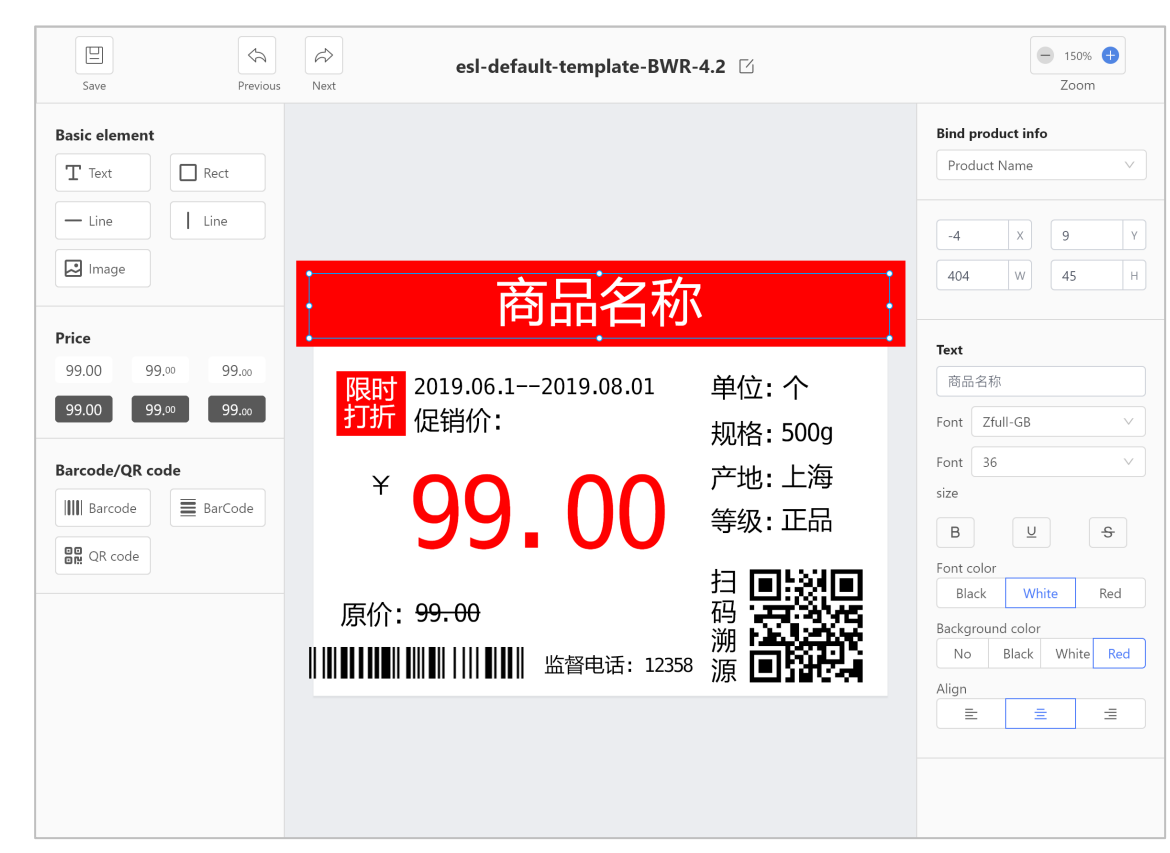

#### **Steps** : In SUNMI ESL assistant APP, enter into [Home>Search]

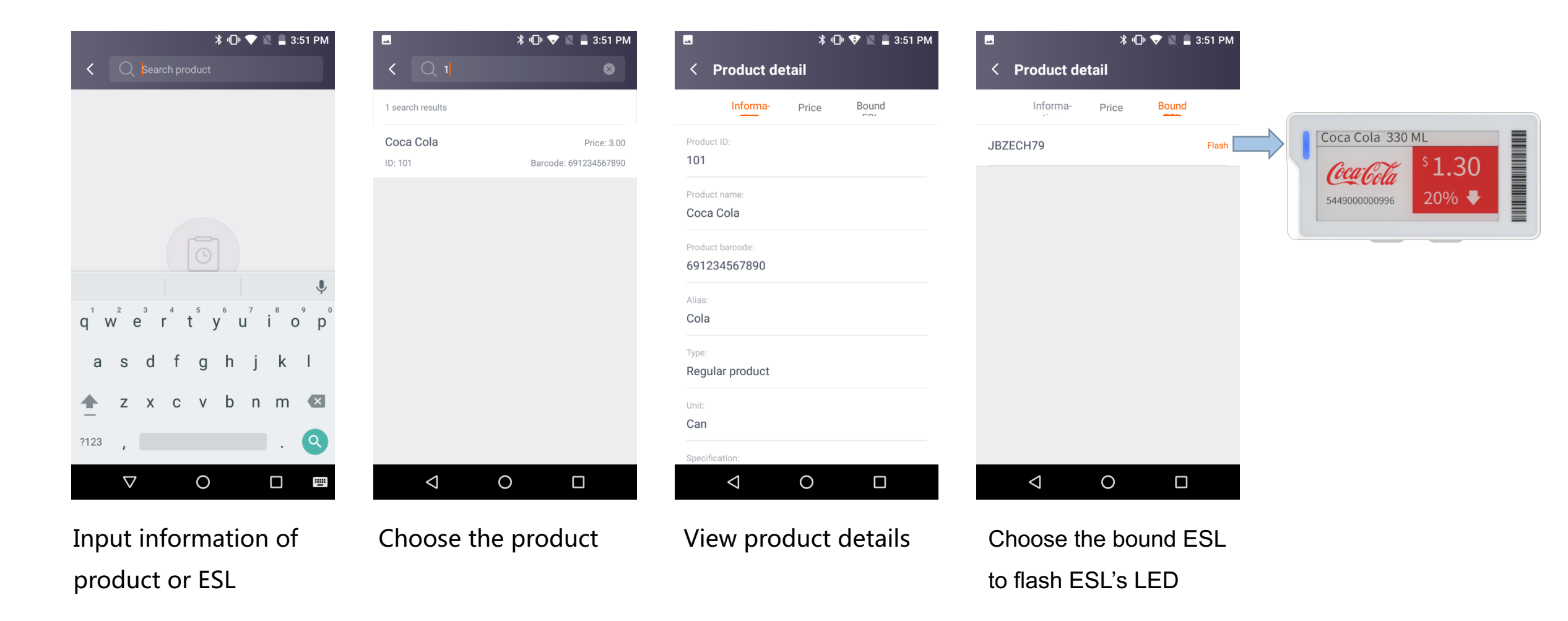

# THANK YOU

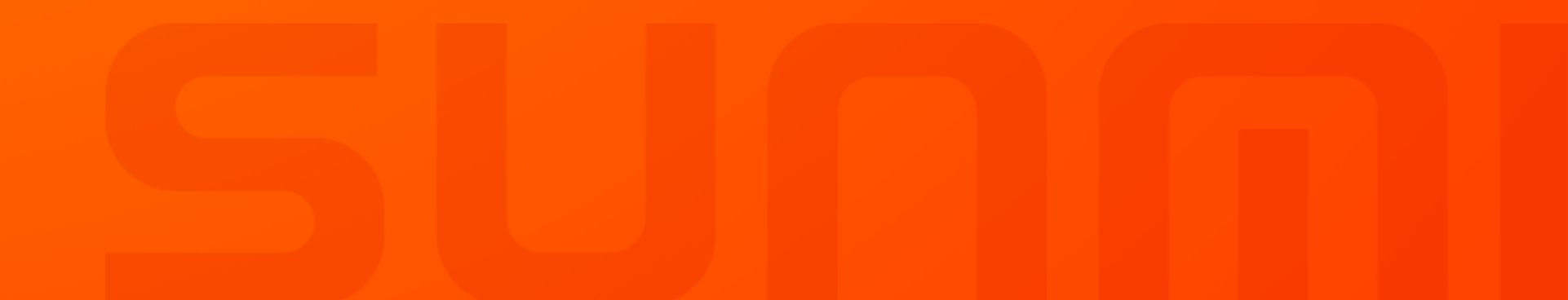